# 广州市 2023 年安排工作退役士兵和退出消防员 专场考试报名指引

一、考生注册

第一步:登陆报名页面,点击"我要注册"按钮进入考生注册环节。

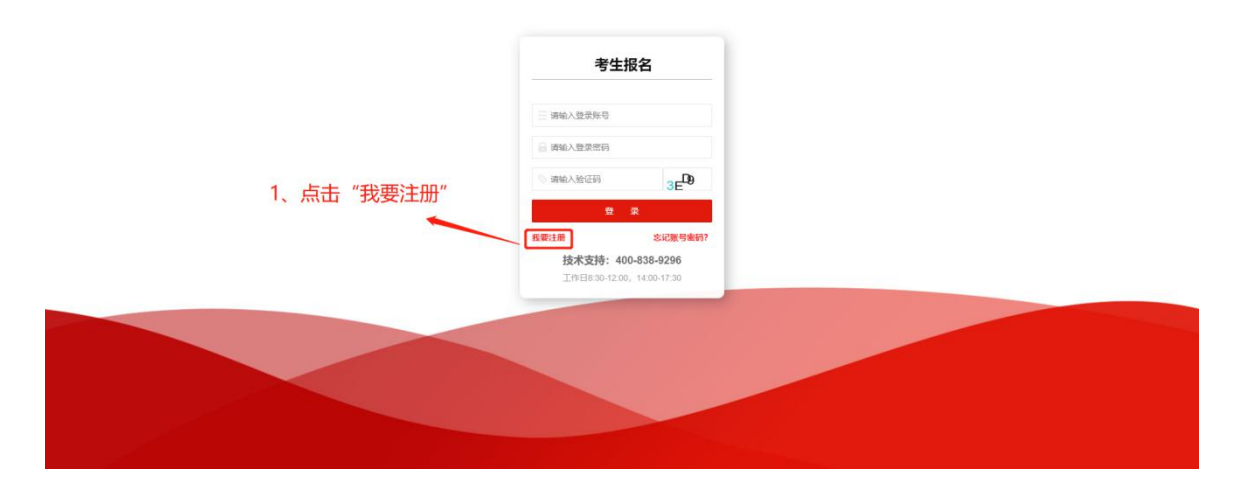

第二步: 查看报名须知,并点击【同意】→【我要注册】考生声 明进行注册操作。

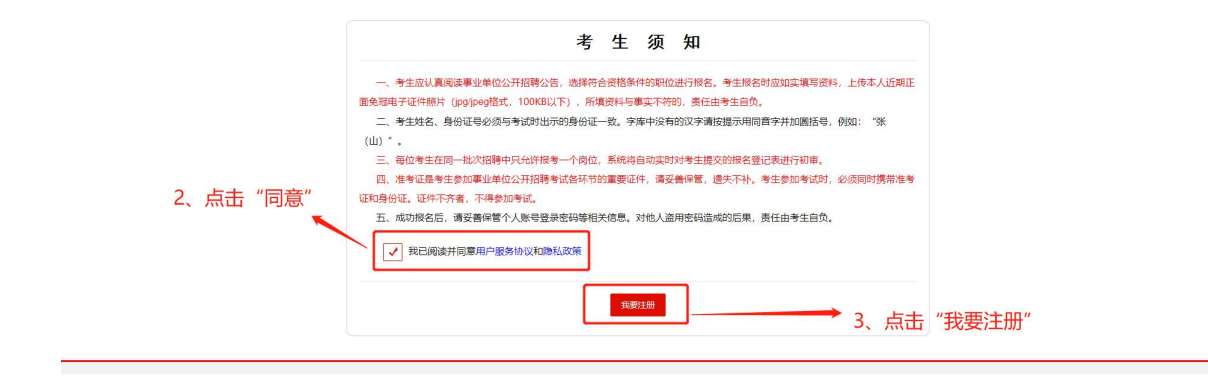

-1 -

第三步:填写真实(姓名、身份证号码、性别、手机号码)等相 关信息,点击【提交资料】成功注册。

| 本本様次:<br>1255: 第前入 第名一級注意成の不能体及<br>1211(14分に任時): 第前入 第名一級注意成の不能体及<br>1241(14分に任時): 第前入<br>1247(54倍): 第前入<br>1247(54倍): 第前入<br>1247(54倍): 打印用本证法金加減基時級用, 描写前指数务公平に和明!!                                                                                                    |
|----------------------------------------------------------------------------------------------------|
| 1     1     1     1     1       1     1     1     1     1     1       1     1     1     1     1     1       1     1     1     1     1     1       1     1     1     1     1     1       1     1     1     1     1     1       1     1     1     1     1     1       1     1     1     1     1     1                                                                                                    |
| ・二代身份定号時:         第時人         身份定号時         会社会時         会社会時 |
| *単小売時: 加加入<br>*用子が描: 加加入<br>*以下の奈伯州放大人発祥,灯印成本送及金油成成新使用,和写后前指男务学习记案相!!                                                                                                    |
| "电子邮箱: 流输入<br>"以下内容供给众个人教乳、打印成者征及查加成绩时保用,就写后能想务必平记案例1 !                                                                                                    |
| "以下内容供例改个人便料、打印准专证及曲加成结时使用,如写后诸结约多定记案例!                                                                                                    |
|                                                                                                    |
| ·登录账号: 语输入 语输入 语输入 语言 法代本符,必须用不含空格的更文字母或数字。                                                                                                    |
| "量要要销: 请输入 播输入6量30个步符,必须用不含空物的英文步母或数字。                                                                                                    |
| "确认惩罚: 请输入 通用次输入包的密码。                                                                                                    |
| "管码提示问题: 讲输入 编输入不超过16个字符,可使用中文,英文学母或数字。                                                                                                    |
| 4 "爸妈想示读案: 讲他入 谢他入不超过16个字符,可使用中文, 死文才母或数字。                                                                                                    |
| ▲人保证填股资料真实准确,如因填股资料失实或不符合报考条件和岗位要求而被取得考录资格的由本人负责。                                                                                                    |
|                                                                                                    |

二、填写资料

(一)上传照片

第一步:选择左侧"上传照片"菜单栏项,阅读照片上传的注意事项, 上传符合要求的照片。

| SiteServer 4.                           | 1030 | ×   [] 全国事业单位将            | 2014月 × 日本业年             | 收公开招聘系统_上传相片 ×                        | ① 全国事业单位招聘同 | × ] [] 全国事业单位招助       | 网 × □ 東北単位公开宿神系统_房位意示 × □                                                                                                    | 事业单位公开招           | 建底线       | × +     |        | 6              |
|-----------------------------------------|------|---------------------------|--------------------------|---------------------------------------|-------------|-----------------------|----------------------------------------------------------------------------------------------------|-------------------|-----------|---------|--------|----------------|
| 全国事业                                    | 上自   | 自位公开                      | 招聘系统                     |                                       |             |                       |                                                                                                    | <b>会</b><br>10回首页 | 80<br>182 | 12880年心 | 同题反講   | <b>区</b><br>把出 |
| 人资料                                     | 柤    | 片上传/修改                    |                          |                                       |             |                       |                                                                                                    |                   |           |         |        |                |
| 上傳解片                                    |      |                           |                          |                                       |             |                       |                                                                                                    |                   |           |         |        |                |
| 个人基本情况                                  | ž    | 示例照片                      | 300                      | 1 1 1 1 1 1 1 1 1 1 1 1 1 1 1 1 1 1 1 | f1          |                       |                                                                                                    |                   |           |         |        |                |
| \$月/工作借足                                |      | 6 选择要加制的文件                |                          |                                       | - X -       | )                     |                                                                                                    |                   |           |         |        |                |
| A系方式                                    |      | (四) 唐 · 计算机 ·             |                          | <ul> <li>4 放衆 计算机</li> </ul>          | ٩           | 20                    |                                                                                                    | 扫描比例:             | 1:1       |         |        |                |
| 建康情况                                    |      | (B/C -                    |                          |                                       | 8.00        | UPOUPEG               |                                                                                                    | 文件大小:             | 30KbU/TF  |         |        |                |
| 喧情兒                                     |      |                           | • 總帝 (4)                 |                                       |             |                       |                                                                                                    |                   |           |         |        |                |
| 逐情兄                                     |      | Titt                      | - weine (4)<br>本地磁盘 (C.) |                                       |             | 事被同意、事核不同意政用人单位正      | 在皇書的兩位服考记录將无法更改。                                                                                                    |                   |           |         |        |                |
| 人篇历                                     |      | 📼 🛤                       | 134 GR ETH . # 18        | 0.68                                  |             | o)ceg相式,宽度70像著,高度1008 | 囊,30Kb以下(建议用Photoshop"存储为Web所用描式"指令保存                                                                                                    |                   |           |         |        |                |
| 人特长及业绩                                  |      | 三条との同的位置                  | \$\$\$9年 (E:)            |                                       |             | ESHA KAGROMOTICLIPHA  | 上傳輸式和企業亦將用片样式。                                                                                                    |                   |           |         |        |                |
|                                         |      | 1 词 🕱                     | 236 G8 可用,共 24           | 9 G8                                  |             | 副田平人只真*               |                                                                                                    |                   |           |         |        |                |
| 5 1157-1941<br>10.5                     | •    | 5 🔚 192.00 E              | 文档 (Fi)                  |                                       |             |                       | and the second second se |                   |           |         |        |                |
| 位室间积极者                                  |      | 2 文档                      | 205 GB 可用,共 25           | D GB                                  |             | 上作                    | 返回王贞                                                                                                    |                   |           |         |        |                |
| 11日単長<br>1100日たまいまあに7                   |      | » 🌛 南乐                    | 娱乐 (G:)                  |                                       |             |                       |                                                                                                    |                   |           |         |        |                |
| A MARIAN ALANA                          |      | 41 H H # 10               |                          | 2 GB                                  |             |                       |                                                                                                    |                   |           |         |        |                |
| a managert                              |      | > 🌋 本地磁盘 (C:)             | • 有可移动存储的设备(1)           |                                       |             |                       |                                                                                                    |                   |           |         |        |                |
| (1) (1) (1) (1) (1) (1) (1) (1) (1) (1) |      | ト <u>こ</u> 軟件 (E:)        | DVD RW 認計器 (H)           |                                       |             |                       |                                                                                                    |                   |           |         |        |                |
| 位服名情况统计                                 |      | → 二 文田 (F)<br>→ 二 端乐 (G:) | 4                        |                                       |             |                       |                                                                                                    |                   |           |         |        |                |
| S SANGE                                 |      | 748                       | 5(N):                    | · Martitlen                           |             |                       |                                                                                                    |                   |           |         |        |                |
| 政密码和密码提示                                |      |                           |                          | 打开(0)                                 | Rin         |                       |                                                                                                    |                   |           |         |        |                |
|                                         |      |                           |                          |                                       |             |                       |                                                                                                    |                   |           |         |        |                |
|                                         |      |                           |                          |                                       |             |                       |                                                                                                    |                   |           | 7400    |        |                |
|                                         |      |                           |                          |                                       |             |                       |                                                                                                    |                   |           | (m) 3   | 医马二酚基3 | P              |

### 第二步:点击"上传"进行上传个人照片。

| APPAGEN I | 选择文件   tim | ig.jpg                                                                                 | <u>₩ 50</u> ₩.7.X1+                                      |                                                      |                                         |  |  |
|-----------|------------|----------------------------------------------------------------------------------------|----------------------------------------------------------|------------------------------------------------------|-----------------------------------------|--|--|
|           |            | 说明:                                                                                    |                                                          | +=++++1//51 .                                        | 4.4                                     |  |  |
|           |            | <u>施</u> 方原件大小:                                                                        | 213                                                      | 计当时用10.1约:                                           |                                         |  |  |
| 100       |            | 文件格式:                                                                                  | JPG                                                      | 文件大小:                                                | 20Kb以下                                  |  |  |
| A.        |            | 考记录将无法更改。<br>3.上传的照片必须为近期I<br>用Photoshop <sup>-</sup> 存储为Web                           | 王面免冠电子证件照片,规<br>所用楷式"指令保存)。                              | 格为:jpg格式,宽度70像素,高                                    | 碹100像素,20Kb以下(                          |  |  |
|           |            | 考记录将无法更改。<br>3.上传的照片必须为近期II<br>用Photoshop 存储为Web<br>4.上传的照片必须清晰,7<br>例照片样式。            | E面免冠电子证件照片,规<br>所用格式"指令保存)。<br>不变形,背景为纯色,请不              | 格为:jpg格式,宽度70像素,高<br>要使用其它照片或视频的截图制作                 | 醴100像素,20Kb以下()<br>乍上传照片,正确格式如左         |  |  |
| 本人保证填报    | 资料真实准确,如   | 考记录将无法更改。<br>3.上传的照片必须为近期<br>用Photoshop <sup>-</sup> 存储为Web<br>4.上传的照片必须清晰,7<br>例照片样式。 | E面免冠电子证件照片,规<br>所用档式指令保存)。<br>不变形,背景为纯色,请不<br>行合报考条件和岗位要 | 格为:jpg格式,宽度70像素,高<br>要使用其它瞬片或视频的截图制作<br>求而被取消考录资格的由2 | 遮100像素,20Kb以下(<br>作上传照片,正确棺式如左<br>本人负责。 |  |  |

#### (二)填写基本资料

说明:考生在报名前需要将人员的基本资料填写完整,包括(人员基本情况、学习情况、家庭情况、工作情况)信息。

第一步:(个人基本情况)点击左边菜单"个人基本情况"进行完善 (民族、性别、婚姻状况、户籍地、联系方式)等相关信息。

| ₩ 系统首页                   | 一个人基本情况      |                                         |                                  |                    |  |
|--------------------------|--------------|-----------------------------------------|----------------------------------|--------------------|--|
| □ 个人资料 →                 | 重要提示:基本资料的修改 | 只对尚未审核和资料不齐的退役接收安置地报                    | 考资料有效,审核同意、审核不同意以及单位正在审核的报考资料无法信 | 8 <b>2</b> 2.      |  |
| 上傳照片                     | 基本情况:        |                                         |                                  |                    |  |
| 个人基本情况                   | '姓 名:        | 李达明                                     | "身份证号:                           | 411522199203170290 |  |
| 学习/工作情况                  | *性 别:        | 男                                       | *出生日期:                           | 1992-03-17         |  |
| 健康情况                     | *民族:         | 蒙古族                                     | "婚姻状况:                           | 未婚                 |  |
| 家庭情况                     | ·2r:0889 ·   | +志田品 ~                                  |                                  |                    |  |
| 奖惩/特长/业绩                 | ACTIONST.    | лещи                                    |                                  |                    |  |
| 其他                       | 籍 贯:         | 北京市东城区(110101)                          |                                  |                    |  |
| □ 业务办理 >                 | 生源地:         | 北京市东城区(110101)                          |                                  |                    |  |
| 岗位查询及报名                  | (Catalon)    | 700000000000000000000000000000000000000 |                                  |                    |  |
| 考生態務                     | 7.148×D.     | 12-3* HF133(TDIXWBTD(210002)            |                                  |                    |  |
| 打印报名表/准考证                | "考生类别:       | 社会人员 (在駅) ッ                             |                                  |                    |  |
| <ul> <li>查询统计</li> </ul> | 服务基层项目人员:    | 无                                       |                                  |                    |  |
| 报考博况查询                   |              |                                         |                                  |                    |  |
| 成績查询                     | 联系方式:        |                                         |                                  |                    |  |
| 岗位报名情况统计                 | "手机号码:       | 18122270845                             | "威急联系人电话:                        | 19986662142        |  |
| 系统设置                     | "通讯地址:       | 广州市海珠区石幅岗路                              | "Email#810:                      | 1091405859@qq.com  |  |
| 密码信息修改                   | 005:         | 8922782277                              |                                  |                    |  |
|                          | oure.        | 5522152211                              |                                  |                    |  |
|                          | 做信号:         | 424522452                               |                                  |                    |  |

第二步:(学习/工作情况)点击左边菜单"学习/工作情况"完善个人 (学历、学位、毕业院校、专业)等相关信息。

| ₩ 系统首页     | 一 学习/工作    | 情况              |                 |                       |         |            |             |            |    |      |        |          |
|------------|------------|-----------------|-----------------|-----------------------|---------|------------|-------------|------------|----|------|--------|----------|
| ○ 个人资料     | 重要提示:基本    | <b>*资料的修改只X</b> | 时尚未审核和资料不齐的退役排  | <b>接收安置地报考资料有效,审核</b> | 核同意、审核不 | 同意以及单位正在审核 | 核的报考资料无法修改。 |            |    |      |        |          |
| 上传照片       | 学习/工作情况:   |                 |                 |                       |         |            |             |            |    |      |        |          |
| 个人基本情况     |            | 学历:             | 大专毕业            |                       |         |            | *是否全日制学历    | : 是        | ~  |      |        |          |
| 学习/工作情况    |            |                 |                 |                       |         |            |             |            |    |      |        |          |
| 健康情况       |            | '芋 位:           | 无               |                       |         |            |             |            |    |      |        |          |
| 家庭情况       |            | *毕业晚校:          | 北京大学            | 257                   |         |            | *毕业时间       | 2019-07-31 |    |      |        |          |
| 奖惩/特长/业绩   |            | "详细专业:          | 清先选择岗位报名,再根据实际情 | 况填写您的详细专业值息。          |         |            |             |            |    |      |        |          |
| 其他         |            | 外语语种:           | 英语              |                       |         |            | 外语水平        | 英语专业四级     |    |      |        |          |
| 型 业务办理     |            |                 |                 |                       |         |            |             |            |    |      |        |          |
| 岗位置询及报名    | t          | +算机水平:          | -#2             |                       |         |            |             |            |    |      |        |          |
| 考生徽要       | 专业         | 业技术职称:          | 请选择             |                       |         |            |             |            |    |      |        |          |
| 打印报名表/准考证  | BDV (t     | 丸火) 密格:         | 请选择             |                       |         |            |             |            |    |      |        |          |
| 🖪 查询统计 🔹 🕨 |            |                 |                 |                       |         |            |             |            |    |      |        |          |
| 报考情况查询     | 学习经历(按     | 时间顺序,从高中        | 开始填起):          |                       |         |            |             |            |    |      |        | 活动       |
| 成绩查询       | 入学日期       | 毕业日期            |                 | 毕业院校                  |         |            | 所学专业        | 学历         | 学位 | 数音类别 | 操作     | F        |
| 岗位报名情况统计   | 2007-09-02 | 2010-07-01      | 贵州医科大学          |                       |         | 临床医学       |             | 大学本科!      | 业无 | 全日制  | / 编辑   | 官删除      |
| 系统设置       | 2009-09-01 | 2011-07-29      | ●旧一中            |                       |         | 无在         |             | 高中地山       | 无  | 全日制  | / 1853 | 17 1959  |
| 密码值息修改     |            |                 |                 |                       |         |            |             | 100 1000   | 10 |      | ·      | -1 99959 |
|            | 工作经历:      |                 |                 |                       |         |            |             |            |    |      |        | 添加       |
|            | 入职日期       | 离职日期            |                 | 所在单位                  |         | 单位性质       |             |            | 职务 |      | 操作     | F        |

第三步:(家庭情况)选择左侧"家庭情况"菜单栏项,填写家庭相 关成员信息。

| 人员系统         |         |         |                                            |             | 欢迎想,李姑明 🕘 帮助中心 🖪 | 8時同 🕩 温:                              |
|--------------|---------|---------|--------------------------------------------|-------------|------------------|---------------------------------------|
| # 系统首页       | 一家庭情况   |         |                                            |             |                  |                                       |
| ① 个人资料       | 重要提示:基本 | 资料的修改只知 | 时尚未审核和资料不齐的退役接收安置地报考资料有效,审核同意、审核不同意以及单位正在审 | 核的报考资料无法修改。 |                  |                                       |
| 上传照片         | 家庭情况:   |         |                                            |             |                  | 添加                                    |
| 个人基本情况       | 与本人关系   | 姓名      | 工作单位及职务                                    | 户口所在地派出所    | ę.               | 操作                                    |
| #习/工作情况      | 父亲      | 父亲名字    | 费阳市浦镇市一中                                   | 费田市清镇市      | 1                | ····································· |
| 國情况          |         |         |                                            |             |                  |                                       |
| 家庭情况         | 母療      | 母原名字    | 费阳市清慎市人民医院                                 | 委阳市清镇市      | / 3              | · · · · · · · · · · · · · · · · · · · |
| \$P\$F,特长小业绩 |         |         | 上 <del>一步</del> 下-                         | ÷           |                  |                                       |
| add2         |         |         |                                            |             |                  |                                       |
| 业务办理         | ¥.,     |         |                                            |             |                  |                                       |
| 位宣询及报名       |         |         |                                            |             |                  |                                       |
| <b>1</b> 生徽册 |         |         |                                            |             |                  |                                       |
| 1印报名表/准考证    |         |         |                                            |             |                  |                                       |
| <b>查询统计</b>  | ÷       |         |                                            |             |                  |                                       |
| 考情况查询        |         |         |                                            |             |                  |                                       |
| 划续查询         |         |         |                                            |             |                  |                                       |
| 岗位报名情况统计     |         |         |                                            |             |                  |                                       |
|              |         |         |                                            |             |                  |                                       |
| 系统设置         |         |         |                                            |             |                  |                                       |

#### 三、报考岗位

第一步:选择左侧菜单栏的"岗位查询及报名"项,并选择要报考的 招聘项目,点击"查看"报考岗位。(注:请按安置地所在区选择所属区 报名岗位)

| 公开招聘系统                                                | <b>技术支持</b><br>工作日9:1 | <b>/投诉: 400-838-9296</b><br>00-12:00, 13:00-17:00 |                            | 欢迎您, 男男—              |                  | ) 🕞 退出                |
|-------------------------------------------------------|-----------------------|---------------------------------------------------|----------------------------|-----------------------|------------------|-----------------------|
| 岗位查询及报名<br>报考进度: 开始 > 1.选择岗位 > 2.查看岗位详细信息 > 3.确认个人报考修 | 息 〉 完成服考              | BUS-COMMUTISE<br>310305200404011556               | RIST-<br>37040640040407656 | NIN-<br>TOJOSZOWANIOS | 9<br>818         | 650<br>919-<br>110306 |
| 209<br>招聘项目: 请输入项目名称 搜索                               |                       |                                                   |                            |                       |                  |                       |
| 招聘项目                                                  |                       |                                                   | 招聘公告                       | 报名开始时间                | 报名结束时间           | 操作                    |
| 广州市2023年度安排工作退役士兵和退出消防员                               |                       |                                                   |                            | 2023-08-24 09:00      | 2023-08-31 09:00 | 莤                     |
| 每页显示数: 10 💌 上一页 1 下一页                                 |                       |                                                   |                            | 法法                    | 查看报名岗位           |                       |

第二步:点击"查看"进行报名。( <mark>注:请按安置地所在区选择所属</mark> <mark>区报名岗位</mark> )

| 招  | 明单位 | 请选择    |   | 2C♥ (Dece | 学历  | 请选择     | ▼19-<br>1030620040 | 学位 | 请选择 🔻 |       |      |         |                 |    |
|----|-----|--------|---|-----------|-----|---------|--------------------|----|-------|-------|------|---------|-----------------|----|
| 招  | 聘岗位 | 请输入招聘岗 | 拉 | 岗         | 位代码 | 请输入岗位代码 |                    | 专业 | 请输入专业 | 搜索 返回 |      |         |                 |    |
|    |     |        |   |           |     |         |                    |    |       |       |      |         |                 |    |
| 序号 |     | 招聘单位   |   | 招聘岗位      | 岗位代 | 码 招聘人数  | 学历                 | 学位 | 研究生专业 | 本科专业  | 招聘对象 | 职称要求    | 职业 (执业)<br>资格要求 | 操作 |
| 1  | 越秀区 |        |   | 安排工作岗位    | 001 | 11      | 不限                 | 不限 | 不限    | 不限    | 退役军人 | 不限(01)  | 不限(Z01)         | 查看 |
| 2  | 海珠区 |        |   | 安排工作岗位    | 002 | 14      | 不限                 | 不限 | 不限    | 不限    | 退役军人 | 不限(01)点 | 击进转报名           | 查看 |
| 3  | 荔湾区 |        |   | 安排工作岗位    | 003 | 12      | 不限                 | 不限 | 不限    | 不限    | 退役军人 | 不限(01)  | 不限(Z01)         | 查看 |
| 4  | 天河区 |        |   | 安排工作岗位    | 004 | 31/55   | 不限                 | 不限 | 不限    | 不限    | 退役军人 | 不限(01)  | 不限(Z01)         | 查看 |
| 5  | 白云区 |        |   | 安排工作岗位    | 005 | 20      | 不限                 | 不限 | 不限    | 不限    | 退役军人 | 不限(01)  | 不限(Z01)         | 查看 |
| 6  | 黄埔区 |        |   | 安排工作岗位    | 006 | 9       | 不限                 | 不限 | 不限    | 不限    | 退役军人 | 不限(01)  | 不限(Z01)         | 查看 |
| 7  | 花都区 |        |   | 安排工作岗位    | 007 | 12      | 不限                 | 不限 | 不限    | 不限    | 退役军人 | 不限(01)  | 不限(Z01)         | 查看 |
| 8  | 番禺区 |        |   | 安排工作岗位    | 008 | 19      | 不限                 | 不限 | 不限    | 不限    | 退役军人 | 不限(01)  | 不限(Z01)         | 查看 |
| 9  | 南沙区 |        |   | 安排工作岗位    | 009 | 19      | 不限                 | 不限 | 不限    | 不限    | 退役军人 | 不限(01)  | 不限(Z01)         | 查看 |
| 10 | 从化区 |        |   | 安排工作岗位    | 010 | 10      | 不限                 | 不限 | 不限    | 不限    | 退役军人 | 不限(01)  | 不限(Z01)         | 查看 |

## 第三步:点击"下一步"填报资料。

| 招聘单位:         | 越秀区              |                 |                 |                       |       |  |
|---------------|------------------|-----------------|-----------------|-----------------------|-------|--|
| 招聘岗位:         | 安排工作岗位           |                 |                 |                       |       |  |
| 岗位代码:         | 001              |                 |                 |                       |       |  |
| 招聘人数:         | 11               |                 |                 |                       |       |  |
| 招聘对象:         | 退役军人             |                 |                 |                       |       |  |
| 岗位报考费:        | 免缴费              |                 |                 |                       |       |  |
| 学历:           | 不限               |                 |                 |                       |       |  |
| 是否要求全日制学历:    | 石                |                 |                 |                       |       |  |
| 学 位:          | 不限               |                 |                 |                       |       |  |
| 年龄:           | 不限               |                 |                 |                       |       |  |
| 研究生专业:        | 不限               |                 |                 |                       |       |  |
| 本科专业:         | 不限               |                 |                 |                       |       |  |
| 是否需上传附件:      | 是                |                 |                 |                       |       |  |
| 职称要求:         | 不限(01)           |                 |                 |                       |       |  |
| 职业 (执业) 资格要求: | 不限(Z01)          |                 |                 |                       |       |  |
| 其他要求:         | 无                |                 |                 |                       |       |  |
| 岗位说明:         | 无                |                 |                 |                       |       |  |
| 备 注:          | 无                |                 |                 |                       |       |  |
| 审核方式:         | 人工审核 (注:报考资料     | 尚未审核或审核为资料不齐时可讨 | 进行修改,如审核同意或审核不同 | 司意则无法再进行任何修改。)        |       |  |
| 报名开始时间:       | 2023-08-24 09:00 |                 |                 |                       |       |  |
| 报名结束时间:       | 2023-08-31 17:00 | 点击下一步           | 填报资料            |                       |       |  |
|               |                  |                 | *距离损害           | 开始还剩,00天17小时27<br>下一步 | 分钟47秒 |  |

## 第四步:确认个人当前报考信息。

| 应续查询                   | 基本情况:    |         |                       |                      |                               |                           |            |    |      |         |
|------------------------|----------|---------|-----------------------|----------------------|-------------------------------|---------------------------|------------|----|------|---------|
| an in 10 in the Clinit |          | "姑 名:   | 1.000                 |                      | "身份证号:                        |                           |            |    |      |         |
| 网征服在隋末的订               |          | *性 别:   | 100                   |                      | "出生日期:                        | 10000                     |            |    |      |         |
| □ 系统设置 >               |          |         |                       |                      |                               | 100                       |            |    |      |         |
| 密码信息修改                 |          | *民族:    |                       |                      | 遭關状况:                         |                           |            |    |      |         |
|                        |          | 政治面貌:   | -                     |                      |                               |                           |            |    |      |         |
|                        |          | *户籍地:   |                       |                      |                               |                           |            |    |      |         |
|                        |          | 考生类别:   | 请选择                   | ~                    |                               |                           |            |    |      |         |
|                        | 联系方式:    |         |                       |                      |                               |                           |            |    |      |         |
|                        |          | 手机带码:   |                       |                      | "紧急联系人电话:                     | -                         |            |    |      |         |
|                        |          | 通讯地址:   | 100                   |                      | "Email地址:                     |                           |            |    |      |         |
|                        | 学习/工作情况: |         |                       |                      |                               |                           |            |    |      |         |
|                        |          | *学历:    | -                     |                      |                               |                           |            |    |      |         |
|                        |          | "孝位:    |                       |                      |                               |                           |            |    |      |         |
|                        |          | 毕业院校:   | 1000                  | 93# <b>•</b>         | "毕业时间:                        |                           |            |    |      |         |
|                        |          | 详细专业:   | 请选择                   | 请谨慎选择专业,<br>如需修改,请根据 | 四存在历史报名记录以历史<br>【常见问题】第13点 提示 | 服名记录中所选专业信息为准;<br>内寄进行操作。 |            |    |      |         |
|                        | *学习经历(按理 | 1回顺序,从南 | (中开始编起) :             |                      |                               |                           |            |    |      | 95.20   |
|                        | 入学日期     | 毕业日期    | 8                     | 毕业院校                 |                               | 所学专业                      | 学历         | 学位 | 数育类别 | 操作      |
|                        | -        | 1.00    | and the second second |                      |                               | 1000                      | Research 1 | 硕士 | 全日制  | /编辑 官册除 |

第五步:核对岗位信息,准确无误后,选择勾选"个人承诺"点击"确 认报考"完成报名操作。

|                                                                                                    | **                                               |                                                                                                    |                                                                                                    |                                                                                                    |                                                                                                    |                                                                                                    |                                                                                                    |                                                                                                    |                                                     |      |
|----------------------------------------------------------------------------------------------------|--------------------------------------------------|----------------------------------------------------------------------------------------------------|----------------------------------------------------------------------------------------------------|----------------------------------------------------------------------------------------------------|----------------------------------------------------------------------------------------------------|----------------------------------------------------------------------------------------------------|----------------------------------------------------------------------------------------------------|----------------------------------------------------------------------------------------------------|-----------------------------------------------------|------|
|                                                                                                    |                                                  |                                                                                                    |                                                                                                    |                                                                                                    |                                                                                                    |                                                                                                    |                                                                                                    |                                                                                                    |                                                     |      |
|                                                                                                    |                                                  |                                                                                                    |                                                                                                    |                                                                                                    |                                                                                                    | <i>(</i> 4/200)                                                                                                    |                                                                                                    |                                                                                                    |                                                     |      |
|                                                                                                    | <b>悠悠情况包括</b> 标点符号,不                             | 得超过200个字符,断                                                                                                    | 行请按回车键,请不要;                                                                                                    | 加HTML标签。                                                                                                    |                                                                                                    |                                                                                                    |                                                                                                    |                                                                                                    |                                                     |      |
|                                                                                                    | 寺长及业绩:                                           |                                                                                                    |                                                                                                    |                                                                                                    |                                                                                                    |                                                                                                    |                                                                                                    |                                                                                                    |                                                     |      |
|                                                                                                    |                                                  |                                                                                                    |                                                                                                    |                                                                                                    |                                                                                                    |                                                                                                    |                                                                                                    |                                                                                                    |                                                     |      |
|                                                                                                    |                                                  |                                                                                                    |                                                                                                    |                                                                                                    |                                                                                                    | (3/200)                                                                                                    |                                                                                                    |                                                                                                    |                                                     |      |
| Here:<br>Briefs Briefs Arbites Arbites                                                                                                    | 寺长及业绩包括标点符号,                                     | 不得超过200个字符,                                                                                                    | 断行请按回车键,请不                                                                                                    | 要加HTML标签。                                                                                                    |                                                                                                    |                                                                                                    |                                                                                                    |                                                                                                    |                                                     |      |
| HHAR HHAR AURA (A) B2 LHARA LHARD LHARA   BEG   Hypeps 10.4 LHARASTARABABLI   BEG Hypeps 10.4 LA TURBERLANLANDE CLARE CLARE                                                                                                    | 附件材料:                                            |                                                                                                    |                                                                                                    |                                                                                                    |                                                                                                    |                                                                                                    |                                                                                                    |                                                                                                    |                                                     |      |
|                                                                                                    | 附件名称                                             | 附件格式                                                                                                    | 大小限制 (KB)                                                                                                    |                                                                                                    |                                                                                                    | 描述                                                                                                    |                                                                                                    | 上传文件名                                                                                              | 上传时间                                                | 操作   |
|                                                                                                    | 身份证                                              | jpg.jpeg.pdf                                                                                                    | 1024                                                                                                    | 请上传本人有效局                                                                                                    | 皆民身份证。                                                                                                    |                                                                                                    |                                                                                                    |                                                                                                    |                                                     | / 上传 |
| <complex-block></complex-block>                                                                                                    | 退伍证                                              | jpg.jpeg.pdf                                                                                                    | 1024                                                                                                    | 上传(退伍证)。                                                                                                    |                                                                                                    |                                                                                                    |                                                                                                    |                                                                                                    |                                                     | ✔ 上传 |
|                                                                                                    | 其他报考信息:                                          |                                                                                                    |                                                                                                    | ~~~~~~~~~~~~~~~~~~~~~~~~~~~~~~~~~~~~~~                                                                                                    | 计值报后占主确认报考                                                                                                    | and souther                                                                                                    |                                                                                                    |                                                                                                    |                                                     |      |
|                                                                                                    | *众人语法:                                           | ***                                                                                                    | 图志了招来八生 阳位相                                                                                                    | 日米西北和海市沿船                                                                                                    | 海信结合起来多州 医阳位面式 7                                                                                                    | 大人 保证情报 漆料 百次 准确 如田?                                                                                                    | > / 補肥信自生☆ポズな合把来多                                                                                    | 作和印度重要带动的半关系。                                                                                      | 的由本人会事                                              |      |
| Production     Production     Production       Production     Production     Production       Production     Prod                                                                                                    |                                                  | *●1550.                                                                                                    | 10143123900                                                                                                    |                                                                                                    | *Emailtith:                                                                                                    | 10140120009                                                                                                    |                                                                                                    |                                                                                                    | · · · · · · · · · · · · · · · · · · ·               |      |
| 'F Si       XFF45494         'F Si       XFF45494         'F Si       YFF45494         'F Si       YFF45494         'F Si       YFF45494         'F Si       YFF45494         'F Si       YFF45494         'F Si       YFF45494         'F Si       YFF45494         'F Si       YFF45494         'F Si       YFF45494         'F Si       YFF45494         'F Si       YFF449494         'F Si       YFF449494                                                                                                    | 3/2                                              | /T作物:91                                                                                                    |                                                                                                    |                                                                                                    |                                                                                                    |                                                                                                    |                                                                                                    |                                                                                                    |                                                     |      |
| ** C:     ** C:     ** Subset:        ** Subset:        ** Subset:        ** Subset:        ** Subset:        ** Subset:        ** Subset:        ** Subset:           ** Subset:           ** Subset:           ** Subset:              ** Subset: <td></td> <td>all in the rest</td> <td></td> <td></td> <td></td> <td></td> <td></td> <td></td> <td></td> <td></td>                                                                                                    |                                                  | all in the rest                                                                                                    |                                                                                                    |                                                                                                    |                                                                                                    |                                                                                                    |                                                                                                    |                                                                                                    |                                                     |      |
| '8 withs:       127 million:       128 million:       128 million:       12                                                                                                    |                                                  | *孝 历:                                                                                                    | 大学本科毕业                                                                                                    | *                                                                                                    |                                                                                                    |                                                                                                    |                                                                                                    |                                                                                                    |                                                     |      |
| 'HERGE'       Tig digit (sti)       Big digit fig digit digit dig |                                                  | *学历:<br>*学位:                                                                                                    | 大学本科毕业                                                                                                    | *                                                                                                    |                                                                                                    |                                                                                                    |                                                                                                    |                                                                                                    |                                                     |      |
|                                                                                                    |                                                  | "学历:<br>"学位:                                                                                                    | 大学本科毕业<br>无<br>北京舞蹈学统                                                                                                    | •                                                                                                    | -#c#stel:                                                                                                    | 2020-10-15                                                                                                    |                                                                                                    |                                                                                                    |                                                     |      |
| 小子目時     中山日時     出版市       2016-09-01     2020-05-30     無新市電子時       上市場所     新田田市     新日田市       小田田市     新日田市     新日田市       小田田市     新日田市     新日田市       小田市市     新日田市     新日田市       小田市市     新日田市     新日田市       小田市市     新日田市     新日田市       小田市市     新日田市     新日田市       小田市市     新日田市     新日田市       小田市     新日田市     新日田市       小田市市     新日田市     新日田市       小田市     新日田市     新日田市       小日市     新日田市     新日市       小田市     新日市     新日田市       小田市     新日市     新日田市       小田市     新日市     新日       小田市     新日     新日       「日田市     新日     新日       「日田市     新日     新日       「日田市     「日田市     日田市       「日田市     「日田市     日田市       「日田市     日田市     日田市       「日田市     日田市     日田市       「日田     日田     日田       「日田     日田     日田       「日田     日田     日田       「日田     日田     日田       「日田     日田     日田       「日田     日田     日田       「日田 <td></td> <td><ul> <li>学 历:</li> <li>学 位:</li> <li>*歩业院校:</li> <li>*详细专业:</li> </ul></td> <td>大学本科毕业<br/>无<br/>北京舞蹈学统<br/>哲学(8010101)</td> <td>-<br/>-<br/>-<br/>-<br/>-<br/></td> <td>*基达到词:<br/>译号业、如存在历史报告记录以历史级<br/>、请明慧【年纪问题】第13点 指示行号</td> <td>2020-10-15<br/>名记录中所选专业信息为者;<br/>器程行操作。</td> <td></td> <td></td> <td></td> <td></td>                                                                                                    |                                                  | <ul> <li>学 历:</li> <li>学 位:</li> <li>*歩业院校:</li> <li>*详细专业:</li> </ul>                                                                                                    | 大学本科毕业<br>无<br>北京舞蹈学统<br>哲学(8010101)                                                                                                 | -<br>-<br>-<br>-<br>-<br>                                                                                                    | *基达到词:<br>译号业、如存在历史报告记录以历史级<br>、请明慧【年纪问题】第13点 指示行号                                                                                            | 2020-10-15<br>名记录中所选专业信息为者;<br>器程行操作。                                                                                                    |                                                                                                    |                                                                                                    |                                                     |      |
| 2016-09-01     2020-05-30     謝師信客務他     第中, 直野 御を総称*、 会は【後界】 臣田     研究生物法     日本     ●     ●     ●     ●     ●     ●     ●     ●     ●     ●     ●     ●     ●     ●     ●     ●     ●     ●     ●     ●     ●     ●     ●     ●     ●     ●     ●     ●     ●     ●     ●     ●     ●     ●     ●     ●     ●     ●     ●     ●     ●     ●     ●     ●     ●     ●     ●     ●     ●     ●     ●     ●     ●     ●     ●     ●     ●     ●     ●     ●     ●     ●     ●     ●     ●     ●     ●     ●     ●     ●     ●     ●     ●     ●     ●     ●     ●     ●     ●     ●     ●     ●     ●     ●     ●     ●     ●     ●     ●     ●     ●     ●     ●     ●     ●     ●     ●     ●     ●     ●     ●     ●     ●     ●     ●     ●     ●     ●     ●     ●     ●     ●     ●     ●     ●     ●     ●     ●     ●     ●     ●     ●     ●     ●     ●     ●     <                                                                                                    | -93                                              | *学 历:<br>*学 位:<br>*出业制成:<br>*详细专业:<br>30组历 (投封)问题序,从类                                                                                                    | 大学本科毕业<br>无<br>北京舞蹈学统<br>型学(8010101)<br>中开始编题):                                                                                      | -<br>-<br>-<br>-<br>-<br>-<br>-<br>-<br>-<br>-<br>-<br>-<br>-<br>-<br>-<br>-<br>-<br>-<br>-                                                                                                    | "基金时间:<br>總學业、和存在历史授者已感以而史證<br>、廣備總(編集與編集)第13点 國示中部<br>在長                                                                                     | 2020-10-15<br>名记录中所语专业信息力者;<br>客型行操作。<br>————————————————————————————————————                                                                       |                                                                                                    |                                                                                                    | 80                                                  |      |
| 正年後月     正年後月     正年後月     正年後月     正年後月     正年後月     正年       入戸日期     単日田県     所公共位     単位注消     臣労     県作       元記見、            「何気第道を            「小人第道:     「     第日日報     第日日報     第日日報         「何行工」」                                                                                                    | 5 <del>8</del><br>A                              | <ul> <li>学历:</li> <li>学位:</li> <li>* 御业開校:</li> <li>* 律磁专业:</li> <li>2425 (長村)同慶年,从高</li> <li>学日期 半山目秋</li> </ul>                                                                                                    | 大学本科学业<br>无<br>北京興福学统<br>歴学(8010101)                                                                                                 | 未开始4<br>。<br>。<br>。                                                                                                    | "举业时间:<br>建专业、如何在示法接名[意义历史感、<br>· 接稿集 【编集编辑】 第19点 意示时有<br>信息<br>图名完成[ 请及时指要识指事机<br>操作手號 : [ ] [ 西南城1] ~                                       | 2020-10-15<br>新聞日前操作。<br>本<br>就有。<br>(19年後3月2首前)<br>李平士                                                                                             | 学历                                                                                                   | 子位 数算关制                                                                                            | ana<br>Jára                                         |      |
| 入記日間         美田田崎         新石華位         単位性菌         影坊         動作           元は水           現住焼き信息:           *^人家道:         ▼         ●         ●         ●         ●         ●         ●         ●         ●         ●         ●         ●         ●         ●         ●         ●         ●         ●         ●         ●         ●         ●         ●         ●         ●         ●         ●         ●         ●         ●         ●         ●         ●         ●         ●         ●         ●         ●         ●         ●         ●         ●         ●         ●         ●         ●         ●         ●         ●         ●         ●         ●         ●         ●         ●         ●         ●         ●         ●         ●         ●         ●         ●         ●         ●         ●         ●         ●         ●         ●         ●         ●         ●         ●         ●         ●         ●         ●         ●         ●         ●         ●         ●         ●         ●         ●         ●         ●         ●         ●         ●         ●                                                                                                    | 1975<br>A<br>2016                                | ·学 历:<br>·学 位:<br>·当业除物:<br>·当地研究:<br>·当地研 (591)(100年、从現<br>学日期 学业日期                                                                                                    | 大学本新学业<br>元<br>北原興新学校<br>哲学(80101)<br>中开始現記):<br>                                                                                    | *<br>*<br>*<br>*<br>*                                                                                                    | "地盘时间:<br>」 時間線 (研究成績) 第13点 第57時<br>(現現)(期13) 第13点 第57時<br>(現在)<br>[昭宏完成]: 道乃时(留景所信由級)<br>[紹作步骤: 打开(西約低计) ~<br>来中, 选择"报考地区", 点击(1             | 2020-10-15<br>新世行操作。                                                                                                    | 75<br>研注地2<br>→  211 指25                                                                             | 予© 数有关別<br>例士 主日制 ✓                                                                                | Takan<br>Jakris<br>Mana Takan                       |      |
|                                                                                                    | -#:<br>}<br>2016<br>I.fe                         | · 字 历:<br>· 字 位:<br>· 珍山秋松:<br>· 珍田寺业:<br>· 珍田寺业:<br>· 2020-06-3<br>戦初:                                                                                                    | 大学手科协业<br>売<br>北学興福学校<br>留学(801010)<br>体研始機能):<br>6<br>0<br>曲朝明忠学校                                                                   | -<br>-<br>-<br>-<br>-<br>-<br>-<br>-<br>-<br>-<br>-<br>-<br>-<br>-                                                                                                    | "生业时间:<br>建学业、印刷在方法指标口类以历史研<br>、推动器 【年現の時間】第13点 生活分析<br>信息<br>部在完成: 道及时留景资格申频<br>操作事業: 訂开【合数统计】 ><br>案单, 选择"报考验仪", 点击【】                       | 2020-10-15<br>在記录中所出等业信息为者:<br>志田子論中。<br>×<br>法用。<br>(現を情況自由)<br>使者) 按钮。<br>重査                                                                      | <sup>来病</sup><br><sup>研究生生业</sup><br><b>至此,报名</b> 分                                                  | デ(位) 数 南 未 前<br>桥主 全日制<br>記成!                                                                      | 500<br>56/7<br>26/7<br>28/8                         |      |
| 和助地考知時:<br>・ 小人承述: ✓ 我已詳細與處了招考公告、新位相樂要求和這葉物時期 補留持合服务条件及那位要求,本人保证機能做料具实在地域因於人場關性最先完成不符合服务条件和即位要求而他取消考察去他的,由本人负责。                                                                                                    | 1953<br>A<br>2016<br>Ifre<br>A                   | · · · · · · · · · · · · · · · · · · ·                                                                                                    | 大学年科学业<br>元<br>北学興編学校<br>留学(001010)<br>中开始:480):<br>8<br>8<br>8                                                                      | <ul> <li>「「「「」」</li> <li>「「」」</li> <li>「」」</li> <li>「」</li> <li>「」</li> <li>「」</li></ul> | ・地址時期:<br>標準止、以存在方法接名に思い以存在<br>、神細葉 (年秋時間) 第13点 建方時<br>作品<br>授名完成: 通及时留景供指审核<br>操作步骤: 打开 (金数城1) →<br>案中, 法择"接考她K", 点击 (1                      | 2020-10-15<br>在12日中時間等业低級少者:<br>部連行操作。<br>(現本時時没合語)<br>(現本時況合語)<br>(現本時況合語)<br>(現本時況合語)<br>(現本時況合語)<br>(東本時況合語)<br>(東本時況合語)<br>(東本時況合語)<br>(東本時紀名書) | <sup>要病</sup><br><sup>研究性感激</sup><br>← 至此,报名第                                                        | 学位         新育売別           税士         全日制           記成!         新務                                  |                                                     |      |
| @?#L-#<br>@AS\$                                                                                                    | 1953<br>A<br>2016<br>I.fr<br>A<br>7020           | · · · · · · · · · · · · · · · · · · ·                                                                                                    | 大学本科学业<br>元<br>北京美丽学校<br>哲学(6010101)<br>中井学校(801):<br>8<br>0 曲前の25学校                                                                 |                                                                                                    | "地址时间"<br>建学业、心存在示法组织过度过度<br>等用道 【和风闲】和44 建示时<br>在8<br>操作步程: 打开【查询说计】><br>案中,选择"报考她区"。应击【[                                                    | 2020-10-15<br>新江市中新商专业信息为意:<br>部連行操作。                                                                                                    | <sup>要页</sup><br><sup>研究生地建</sup><br>← 至此,报名5                                                        | 学位 取有类別                                                                                            | 900<br>36/7<br>900 विकि<br>16/7                     |      |
| 077711-# (01.84)                                                                                                    | です。<br>入<br>2016<br>工作<br>入<br>天記<br>2<br>支<br>2 | ・学 方::           ・学 点:           ・学 点:           ・学生点明に           ・学生点明に           ・学生点明           ・学生点明           ・学                                                                                                    | 大学手科协业<br>无<br>北京局研究院<br>图学(8010101)<br>中开始组织):<br>8<br>9 曲都师范学校                                                                     |                                                                                                    | "举业时间"<br>路专业、和存在历史服务已要以历史服<br>等限器【集集编辑】 新主点 德元时<br>信息<br>网络无规定:清历时窗景所依串级<br>操作于量:11月(自动标计)。<br>案中、选择"操专地区"、点击【                               | 2020-10-15<br>名记录中所高专业商者为意:<br>管理行操作。<br>文書,<br>(限考情况在告诉)<br>安考业<br>学专业<br>单位性质<br>                                                                 | <sup>学历</sup><br>研究生毕业<br>→ 至此,报名分                                                                   | 予位         取消未期           級士         全日制           記所         三日期                                  | 98-00<br>18479<br>98-18<br>199-19<br>18479<br>18479 |      |
|                                                                                                    | "李马<br>入<br>2016<br>工作<br>入<br>无记<br>足<br>規模     | ・学 所:<br>・学 必称:<br>・学 必称:<br>・学 40:<br>・学 40:<br>・<br>・<br>・<br>・<br>・<br>・<br>・<br>・<br>・<br>・<br>・<br>・<br>・<br>・<br>・<br>・<br>・<br>・<br>・                                                                                                    | 大学手科协业<br>元<br>北京美丽学校<br>部学(8010101)<br>年刊始末版):<br>8<br>8<br>8<br>9<br>第<br>第<br>第<br>第<br>第<br>第<br>第<br>第<br>第<br>第<br>第<br>第<br>第 |                                                                                                    | "举业时间"<br>等于此。如何在可当时有三部公司 (四)<br>" 等消毒 【增强间接】 第19点 直示时有<br>在是<br>即名实现( 请及时"留要对指事实情事情。<br>操作于号:17 ( 古奇城行) 一一一一一一一一一一一一一一一一一一一一一一一一一一一一一一一一一一一一 | 2020-10-15<br>新世行操作。<br>本書編、<br>(198-15420-169)<br>使考] 按相。<br>重要<br>单位性质<br>本人项记课机图样真实意味到因个人                                                        | 乎历<br>研究生生地<br>→ 至此,报名分<br>周閣信息失实或不符合图考条件和回知室                                                        | デロ         数再关別           級士         全日制           記方式!            取用            求用域取用考察證明的,由本人负责. |                                                     |      |
|                                                                                                    | 2915<br>A<br>2016<br>147<br>A<br>7.52<br>292     | 学 5::           ・学 5::           ・学 6::           ・学は出版:           ・学は日本           ・学は日本           ・学日期           学日期           学日期           学日期           学日期           学日期           学日期           学日期           学日期           第2020-53-3           銀行:           駅日期           駅日本           成方:           駅日本           小人大楽語:                                                                                                    | 大学手科後生<br>元<br>北京美丽学校<br>部学(8010101)<br>********************************                                                             | SUBARA                                                                                                    | "张业时间"<br>译句上、这样在武士的人员之前。<br>" 唐明章【梁凤娟里】第19点 第六时<br>在己<br>图名元成【 请及时留要对指用的<br>第件书号: [7] (自然时13 —<br>案单、选择"报考教仪",点击 [1<br>4.3                   | 2020-10-15<br>(2)四年中新高等业组成型功能:<br>前面行操作。<br>本<br>本<br>本<br>本<br>本<br>本<br>本<br>全<br>本<br>本<br>本<br>本<br>本<br>本<br>本<br>本<br>本<br>本<br>本<br>本<br>本   | 955<br>₩95±%&<br><b>辛 至此,报名3</b><br>48《@S×;xX7?÷68考餐件和URIO2                                          | デ位数元表別           税主金日期           記方           記方           記方           第四時取得考算書簡約,由本人気量。          | 1847<br>1946<br>1946<br>1946<br>1946<br>1946        |      |
|                                                                                                    | 291<br>A<br>2016<br>141<br>A<br>7.52<br>202      | ・学 5:<br>・学 4:<br>・学 4:<br>・学 4:<br>・学 4:<br>・学 5:<br>・学 5:<br>・学 5:<br>・学 5:<br>・学 5:<br>・学 5:<br>・学 5:<br>・学 5:<br>・学 5:<br>・学 5:<br>・学 5:<br>・学 5:<br>・学 5:<br>・学 5:<br>・学 5:<br>・学 5:<br>・学 5:<br>・学 5:<br>・学 5:<br>・学 5:<br>・学 5:<br>・学 5:<br>・学 5:<br>・学 5:<br>・ 学 5:<br>・ 学 5:<br>・ 学 5:<br>・ 学 5:<br>・ 学 5:<br>・ 学 5:<br>・ 学 5:<br>・ 学 5:<br>・ 学 5:<br>・ パ 5:<br>・ 学 5:<br>・ パ 5:<br>・ パ 5: | 大学手科协业<br>元<br>北京美国学校<br>国学(8010101)<br>は7時間報知):<br>8<br>の 曲相同応学校<br>8                                                               | ●<br>●<br>●<br>●<br>●<br>●<br>●<br>●<br>●<br>●<br>●<br>●<br>●<br>●<br>●<br>●<br>●<br>●<br>●                                                                                                    | "生业时间"<br>等专业、结节在市场相关信息以历史的<br>" 情绪。【我见明显 第194 首小时<br>信息<br>一部名完成【语及时留要代格中的<br>掌中,选择"报考地区",点击【1<br>————————————————————————————————————       | 2020-10-15<br>創口版中新成专业组成型功能:<br>就是例如。<br>本<br>建<br>本<br>本<br>集<br>使<br>本<br>主<br>一<br>本<br>本<br>本<br>本<br>本<br>本<br>本<br>本<br>本<br>本<br>本<br>本<br>本 | 乎历<br><sup>研究生地业</sup><br>→ 至此,报名分<br>48《他想:4.2.2.7.770-68考餐件和EPIC2<br>48《他想:4.2.2.7.770-68考餐件和EPIC2 | デロ         秋雨天前           税士         全日制           記所         全日制           記所         第時          |                                                     |      |

第六步:点击"查询报考情况"可直接跳动到"查询统计-报考情况查 询"页面查询是否报名成功。

| # 系统首页          |   | 报考情况查询                 |                                       |             |                   |                  |                |
|-----------------|---|------------------------|---------------------------------------|-------------|-------------------|------------------|----------------|
| 个人资料            | • | 报考地区 遗选择 🚽 📷           | ····································· | 点击【搜索】按钮查询您 | 您的报考记录            |                  |                |
| 上传照片            |   |                        |                                       |             |                   |                  |                |
| 个人基本情况          | , | <b>客等</b> 招聘項目         | 招聘单位                                  | 招聘岗位        | 岗位代码              | 状态               | 操作             |
| 学习/工作情况         |   |                        |                                       |             | Г                 |                  | <b>查若报考</b> 资料 |
| 健康情况            |   | 1 2020年广州市符合政府安排工作退役士兵 | 广州市退役军人事务局                            | 政府安排工作岗位    | 44013835118703001 | <b>转结果:</b> 尚未审核 | 修改报考资料         |
| 家庭情况            |   |                        |                                       |             | <u>ل</u>          |                  | 和自然考试学         |
| <b>奖惩/特长/业绩</b> |   | E                      |                                       |             |                   |                  |                |
| 民他              |   |                        |                                       | 1.9         | 11 杏麦宙坛妇          | ==               |                |
| 0 业务办理          | × |                        |                                       |             | 11、旦省中1%和         |                  |                |
| 旁位查询及报名         |   |                        |                                       |             |                   |                  |                |
| 专生做费            |   |                        |                                       |             |                   |                  |                |
| 打印报名表/准考证       |   |                        |                                       |             |                   |                  |                |
| 3 查询统计          | • |                        |                                       |             |                   |                  |                |
| 服考情况查询          |   |                        |                                       |             |                   |                  |                |
| 成绩查询            |   |                        |                                       |             |                   |                  |                |
| 向位报名情况统计        |   |                        |                                       |             |                   |                  |                |
| 3 系统设置          |   |                        |                                       |             |                   |                  |                |
|                 |   |                        |                                       |             |                   |                  |                |

## 四、查询报名状态(<mark>注:该项只是序号变了,其余内容全部不变</mark>)

点击左侧"报考情况查询"查询个人报名情况。